## Student Information: Using Google Classroom

You are now logged in and have joined the correct year class for online learning. If you have not, please check the guides for **Logging in** and **joining a class**.

You are now able to see this page – for whichever year group you are in. My example is for a year 7. Start by clicking on **Classwork Tab** at the top. All work will be set within the **Classwork tab**.

| Ш | Year 7 Online Learning<br>An online learning environment for Isca Students | Stream                 | Classwork  | People | Marks      |     |   | ÷ | *** | Z |
|---|----------------------------------------------------------------------------|------------------------|------------|--------|------------|-----|---|---|-----|---|
|   | Year 7 Online Le<br>An online learning environm<br>Class code znny46x []   | arning<br>nent for Isc | a Students |        | A Designed | Sag | Ð |   |     |   |

This will bring you to the main page with all your subjects down the left hand side, click on the subject to view the work which has been set.

| $\mathbf{X}$ |                       | + Create                                          | 🖬 Google Calendar 📋 Class Drive folder | r |
|--------------|-----------------------|---------------------------------------------------|----------------------------------------|---|
| $\mathbf{i}$ | All topics<br>English | English                                           | :                                      |   |
|              | Maths Set 1           | Students can only see topics with published posts |                                        |   |
|              | Maths Set 2           |                                                   |                                        |   |

**Example:** Clicking on Computer Science will display all the work which has been set. Newest lesson resources will appear at the top of that subject. Click on the Assignment and then **View Assignment** to view more detail about the task.

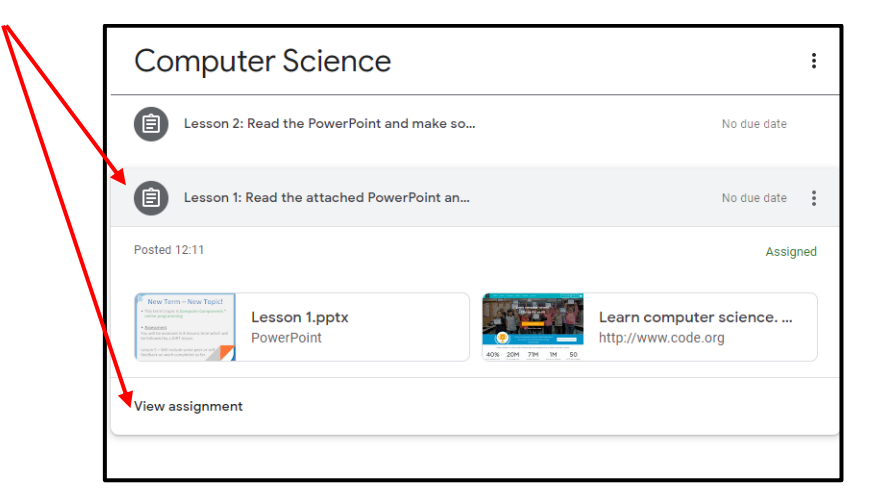

Task and instructions will be at the top. Any resources will be underneath.

| Lesson 1: Read the attached PowerPoint and complete some online programming                                                                                                    | Your work Assigned<br>+ Add or create<br>Mark as Done |  |  |
|----------------------------------------------------------------------------------------------------|-------------------------------------------------------|--|--|
| Lesson 1.pptx<br>PowerPoint<br>Class comments<br>Lesson 1.pptx<br>PowerPoint<br>Lesson 1.pptx<br>PowerPoint<br>Lesson 1.pptx<br>PowerPoint<br>Lesson 1.pptx<br>PowerPoint<br>Lesson 1.pptx<br>PowerPoint<br>Lesson 1.pptx<br>PowerPoint<br>Lesson 1.pptx<br>PowerPoint<br>Lesson 1.pptx<br>PowerPoint<br>Lesson 1.pptx<br>PowerPoint<br>Lesson 1.pptx<br>Lesson 1.pptx<br>PowerPoint<br>Lesson 1.pptx<br>Lesson 1.pptx | Private comments   Add private comment.               |  |  |
|                                                                                                    |                                                       |  |  |

## **Creating Documents**

If you would like to be able to type into a Google Document because you do have access to paper or to workbooks at home.

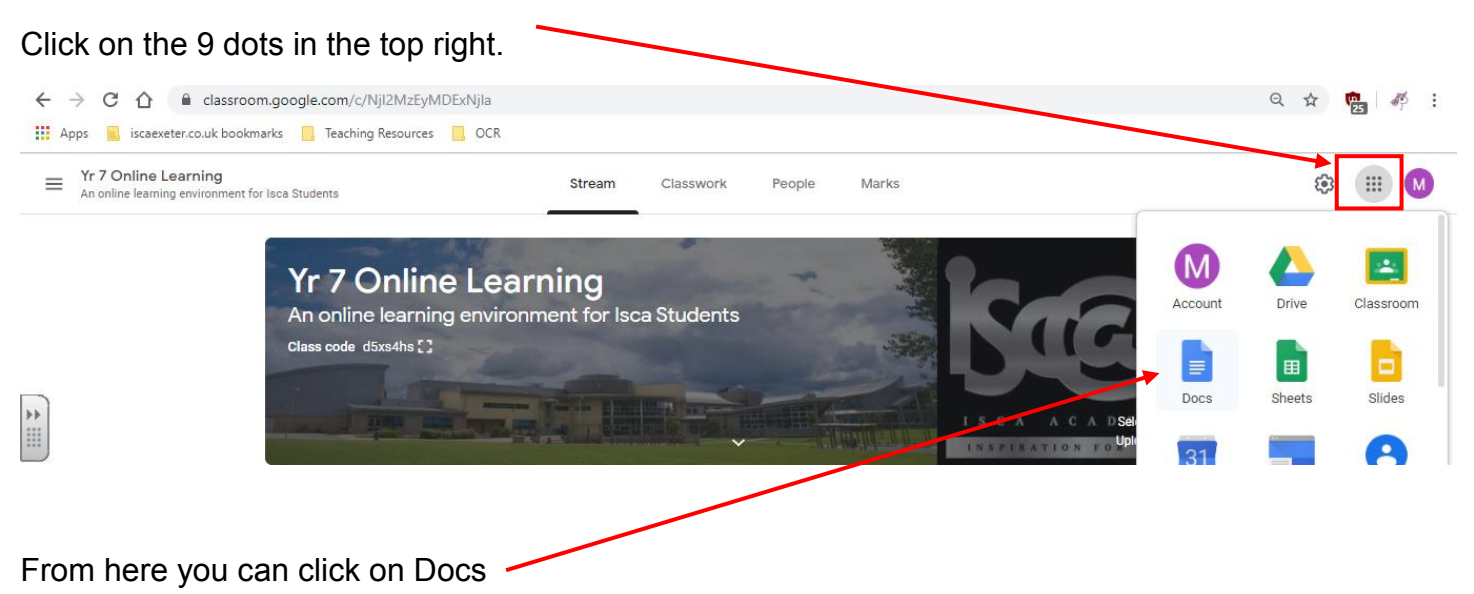

Then click the big Cross to create a blank Google Document so that you can type directly into your browser.

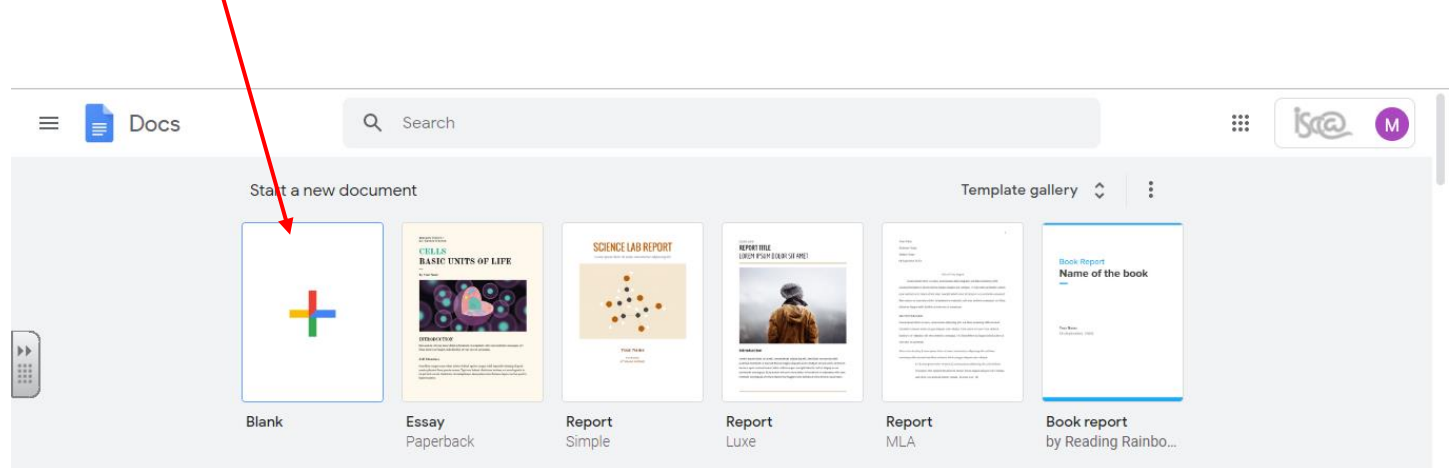

You can then give this a title at the top – and it will automatically save into Google Docs for you.

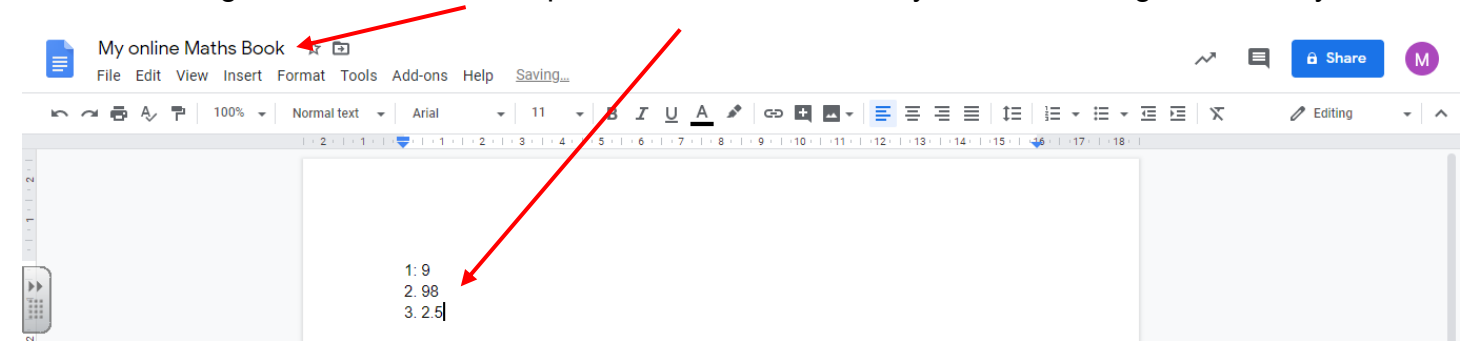